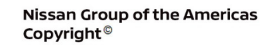

# VOLUNTARY SERVICE CAMPAIGN

AT23-003

NTB23-056

June 21, 2023

# VOLUNTARY SERVICE CAMPAIGN 2022-2023 FRONTIER AND 2023 TITAN/TITAN XD; AUTOMATIC PARK FUNCTION

CAMPAIGN ID #: APPLIED VEHICLES: PC982 2022-2023 Frontier (D41) 2023 Titan/Titan XD (A61)

Check Service COMM or Dealer Business Systems (DBS) National Service History to confirm campaign eligibility.

#### INTRODUCTION

Nissan is conducting this voluntary service campaign, on certain specific model year 2022-2023 Frontier and 2023 Titan/Titan XD vehicles, to configure the Automatic Park function. This service will be performed at no charge to the customer for parts or labor.

#### **IDENTIFICATION NUMBER**

Nissan has assigned identification number PC982 to this campaign. This number must appear on all communication and documentation of any nature dealing with this campaign.

#### DEALER RESPONSIBILITY

Dealers are to repair vehicles falling within range of this campaign that enter the service department. This includes vehicles purchased from private parties, vehicles presented by transient (tourists) owners, and vehicles in a dealer's inventory.

Bulletins are intended for use by qualified technicians, not 'do-it-yourselfers'. Qualified technicians are properly trained individuals who have the equipment, tools, safety instruction, and know-how to do a job properly and safely. **NOTE:** If you believe that a described condition may apply to a particular vehicle, DO NOT assume that it does. See your Nissan dealer to determine if this applies to your vehicle.

#### SERVICE PROCEDURE

- 1. Start the engine.
- 2. With the transmission in the PARK position, inspect the **P** in the gear indicator on the combination meter.
  - If the **P** indicator is flashing, continue to step 3 to configure the Automatic Park function.
  - If the **P** indicator is not flashing, no further action is required. Skip to the **CLAIMS INFORMATION** on the last page.

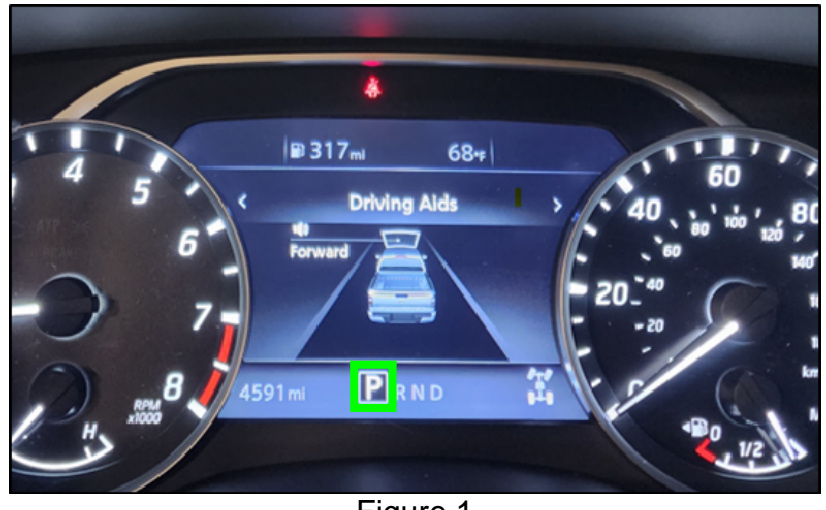

Figure 1

3. Turn the ignition OFF.

**IMPORTANT:** Before starting, make sure:

- All CONSULT-III software updates (if any) have been installed.
- 4. Confirm that the CONSULT PC is connected to Wi-Fi.
- 5. Turn the ignition ON, engine OFF.
- 6. Connect the VI to the vehicle.
- 7. Start C-III plus.
- 8. If prompted, select **USA/CANADA Dealers** from the drop down menu, and then select **OK.**

9. Login using your NNAnet credentials.

**IMPORTANT:** If not prompted to enter your username and password, the CONSULT PC may not be connected to Wi-Fi. Close C-III plus, confirm the CONSULT PC is connected to Wi-Fi, and then reopen C-III plus.

- 10. Wait for the VI to be recognized.
  - The serial number will display when the VI is recognized (Figure 2).

#### 11. Select Diagnosis (All Systems)

|                  | Back Home          | Print Screen Screen Capture Mode        | Recorded<br>Data              |
|------------------|--------------------|-----------------------------------------|-------------------------------|
|                  | Connection Stat    | us                                      | Diagnosis Menu                |
|                  | Serial No          | . Status                                | Diagnosis (One System)        |
| VI is recognized | 230072             | 7<br>Normal Mode/Wireless<br>connection | Diagnosis (All Systems)       |
|                  | MI -               |                                         |                               |
|                  |                    | No connection                           | Re/programming, Configuration |
|                  | Select V           | I/MI                                    | Immobilizer                   |
|                  | Application Settin | g                                       | Maintenance                   |
|                  | VDR                |                                         |                               |

Figure 2

12. Select TRANSMISSION under the All DTC tab.

| Diagnosis (All<br>Systems)  Diagnosis (All<br>Systems)  Diagnosis (All<br>Systems) |            |                |                          |            |         |       |  |  |
|------------------------------------------------------------------------------------|------------|----------------|--------------------------|------------|---------|-------|--|--|
| All DTC                                                                            | O CAN Diag | 0              | CAN DIAG<br>SUPPORT MNTR | DTC ONetwo | ork DTC | )     |  |  |
| Result                                                                             |            | Detailed Infor | Detailed Information     |            |         |       |  |  |
| TRANSMISSION                                                                       | CRNT       | TRANSMIS       | SION                     | CRNT       | ОТС ]   |       |  |  |
| ENGINE                                                                             | NO DTC     | FIGAG          | CANCEL                   | CRN1 -     | Expla   |       |  |  |
| ABS                                                                                | NO DTC     |                |                          |            |         |       |  |  |
| METER/M&A                                                                          | NO DTC     |                |                          |            |         |       |  |  |
| ВСМ                                                                                | NO DTC     |                |                          |            |         | Print |  |  |
| AIR BAG                                                                            | NO DTC     |                |                          |            |         | Print |  |  |
| ICC/ADAS                                                                           | NO DTC     |                |                          |            |         | Save  |  |  |
| 1/4                                                                                |            |                |                          | 1/1        | ]       | ERASE |  |  |

Figure 3

#### 13. Select Work support.

| e<br>Back        | Home                  | Print Scree       | n Screen<br>Capture | Measurement<br>Mode  | Recorded<br>Data | <b>P</b><br>Help | ERT                | 12.4V | Yil<br>vi       | ×<br>MI  |            |   |
|------------------|-----------------------|-------------------|---------------------|----------------------|------------------|------------------|--------------------|-------|-----------------|----------|------------|---|
| Dia<br>Sys       | agnosis (Al<br>stems) |                   | Select Vehicle      | Confi                | rm Vehicle       | Diagn<br>Sys     | osis (All<br>tems) |       | ENGIN           | E        |            |   |
| Self D<br>Result | iagnostic<br>t        | Data              | Monitor             | ्र <b>्रि</b> Work s |                  |                  | st                 | €     | CU<br>dentifica | ation    | $\langle $ | · |
| P18              | 8A5                   | AUTO PA<br>CANCEL | RK FUNC             |                      |                  | CRNT             |                    | - [   | DT<br>Exp       | C<br>ola |            |   |
|                  |                       |                   |                     |                      |                  |                  |                    |       |                 |          |            |   |
| 1                |                       |                   |                     |                      |                  |                  |                    |       |                 |          |            |   |
|                  |                       |                   |                     |                      |                  |                  |                    |       |                 |          |            |   |
|                  |                       |                   |                     |                      |                  |                  |                    |       |                 |          |            |   |
|                  |                       |                   |                     |                      |                  |                  |                    |       |                 |          | Print      | 4 |
|                  |                       |                   |                     |                      |                  |                  |                    |       |                 | •        | Save       |   |
|                  |                       |                   |                     |                      |                  |                  |                    | 1/1   |                 |          | ERASE      |   |
|                  |                       |                   |                     |                      | Figure           | 94               |                    |       |                 |          |            |   |

14. Select CANCEL AUTOMATIC PARK FUNCTION, and then select Start.

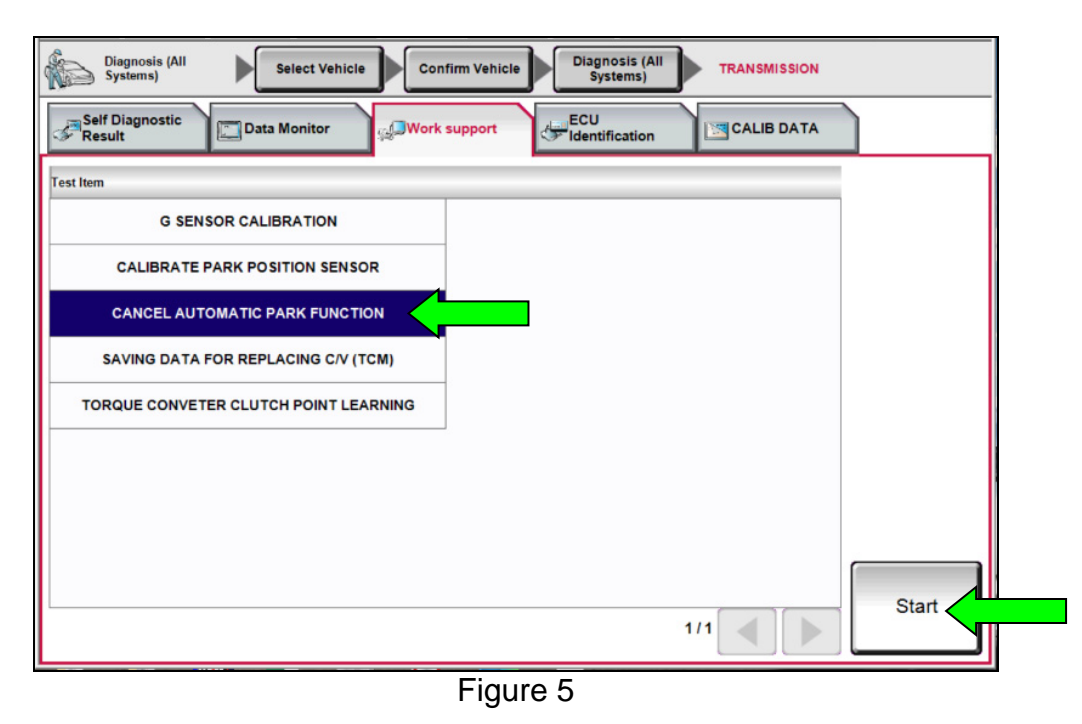

- 15. Select **Off**, and then select **End**.
  - Verify **Current status** shows "Off".

**HINT:** DTC P18A5-00 will automatically clear after changing the **CANCEL AUTOMATIC PARK FUNCTION** to **Off**.

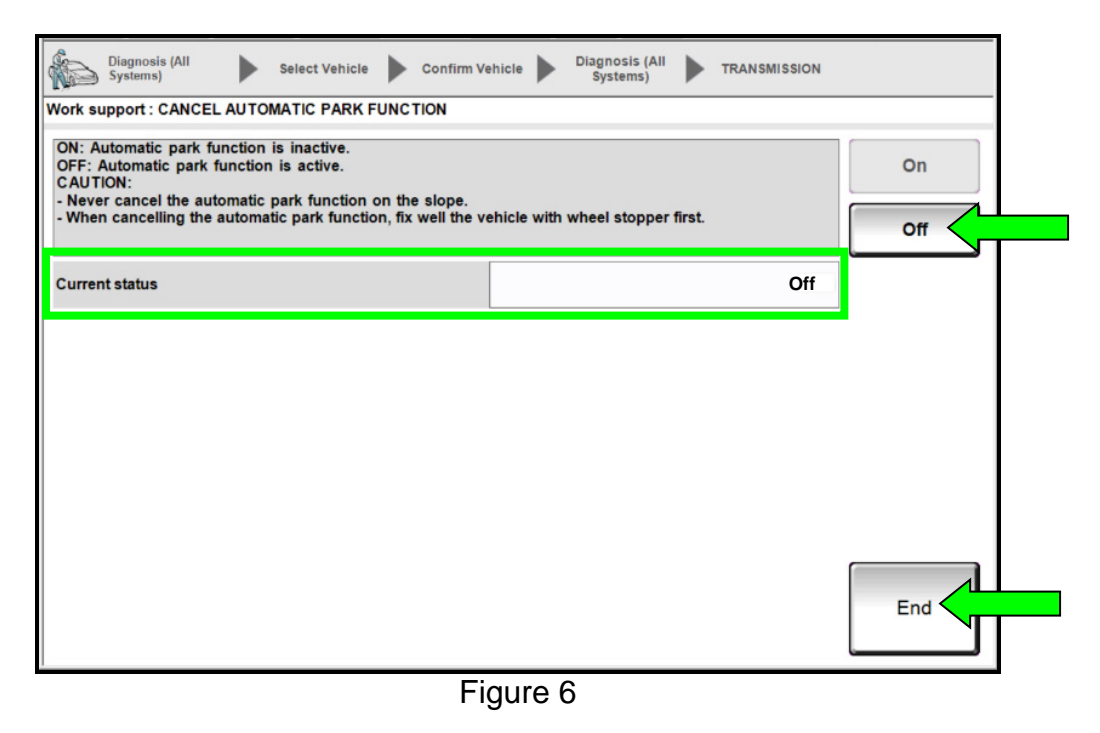

- 16. Close C-III plus and disconnect the VI.
- 17. Start the engine.
- 18. With the transmission in the PARK position, inspect and verify that the **P** in the gear indicator on the combination meter is no longer flashing.

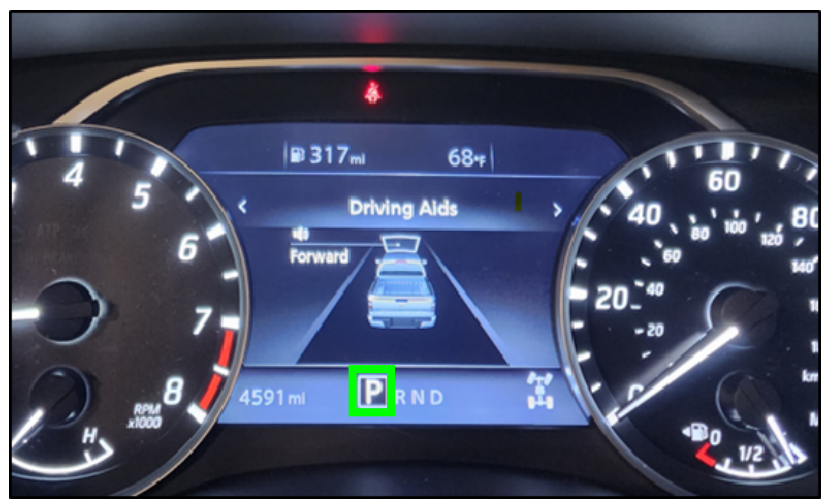

Figure 7

## **CLAIMS INFORMATION**

| CAMPAIGN ("CM") ID | DESCRIPTION                                                                  | OP CODE | FRT |
|--------------------|------------------------------------------------------------------------------|---------|-----|
| DC092              | Inspect Gear Position Indicator<br>(OK Condition)                            | PC9820  | 0.2 |
| PC982              | Inspect Gear Position Indicator and<br>Configure the Automatic Park Function | PC9821  | 0.3 |

Submit a "CM" line claim using the following claims coding:

### AMENDMENT HISTORY

| PUBLISHED DATE | REFERENCE | DESCRIPTION                 |
|----------------|-----------|-----------------------------|
| June 21, 2023  | NTB23-056 | Original bulletin published |